2.3 アカウント情報の変更

アカウント情報を変更する操作について記載します。

Internet Explorer 以外のブラウザを 利用してください。

2.3.1 サブメールアドレスの設定

本機能を利用することで、YCU アカウント(YCU メールや VPN 接続、実習室 PC など)のログインパスワードを 忘れた場合の再発行 URL を通知する、サブメールアドレスの設定が可能です。

① 利用者メニューから「サブメールアドレス設定」をクリックします。

| YCUアカウント管                                                                 | 理システム  |  |  |
|---------------------------------------------------------------------------|--------|--|--|
| TOP<br>利用者メニュー<br>プロファイル表示<br>パスワード変更<br>メール送信者名変更<br>サブメールアドレス設定<br>申請機能 | TOPページ |  |  |

② 設定画面が表示されます。設定したいサブメールアドレスを入力して「設定」ボタンをクリックします。
 ※サブメールアドレスに大学ドメインメールアドレス(@yokohama-cu.ac.jp)を設定することはできません。

| サブメールアドレス設定:設定画面                                                           |                          |  |  |
|----------------------------------------------------------------------------|--------------------------|--|--|
| パスワードを忘れた場合の再発行URLの通知先としてサブメールアドレスを設定します。<br>入力されたサブメールアドレス宛てに確認用キーを送信します。 |                          |  |  |
| サブメールアドレス                                                                  | testuser01@example.jp 設定 |  |  |

## ③ サブメールアドレス宛てに、確認用キーが記載されたサブメールアドレス確認メールが

件名「【アカウント管理】サブメールアドレス確認用キー通知」で送信されます。

横市 太郎 様

サブメールアドレスを変更します。 「サブメールアドレス設定 : 確認画面」にて、10分以内に以下の確認用キーを 入力し、変更を完了してください。

確認用キー:123456

\_\_\_\_

※本メールにお心当たりのない場合は、メールを破棄して頂けますよう、よろしくお 願いいたします。

④ ②で「設定」ボタンをクリック後、確認画面が表示されます。

メールに記載されている確認用キーを入力して「確認」ボタンをクリックします。 ※確認用キー発行から 10 分以内に行う必要があります。

| サブメールアド                                               | レス設定:確認画面 |    |  |
|-------------------------------------------------------|-----------|----|--|
| 入力されたメールアドレス宛てに確認用キーを送信しました。<br>10分以内に確認用キーを入力してください。 |           |    |  |
| ※確認用キーを入力しないとサブメールアドレスの設定が完了しません。                     |           |    |  |
| 確認用キー                                                 | 123456    | 確認 |  |

## ⑤サブメールアドレスが設定され、完了メッセージが表示されます。

| サブメールアドレス設定:設定画面                                                           |  |  |  |
|----------------------------------------------------------------------------|--|--|--|
| サブメールアドレスを設定しました。                                                          |  |  |  |
| パスワードを忘れた場合の再発行URLの通知先としてサブメールアドレスを設定します。<br>入力されたサブメールアドレス宛てに確認用キーを送信します。 |  |  |  |
| サブメールアドレス 設定                                                               |  |  |  |

2.3.2 パスワードの再発行

本機能を利用することで、YCU アカウント(YCU メールや VPN 接続、実習室 PC など)のログインパスワードの 再発行が可能です。

※パスワード再発行にはサブメールアドレスの設定が必要です。

① ログイン画面の「パスワード再発行」をクリックします。

| YCUアカウント管理システム          |          |
|-------------------------|----------|
| ログインID(メールアドレス@の手前のみ入力) |          |
| パスワード                   |          |
| ログイン                    | パスワード再発行 |

URL 発行画面が表示されます。ユーザ ID とサブメールアドレスを入力して「メール送付」ボタンをクリックします。

| YCUアカウント管理システム<br>パスワード再発行:URL発行画面<br>パスワードを再発行します。 |                                                           |  |
|-----------------------------------------------------|-----------------------------------------------------------|--|
| サブメールアドレスが<br>ユーザID<br>サブメールアドレス                    | 设定されている場合のみ利用可能です。<br>testuser01<br>testuser01@example.jp |  |
| メール送付                                               |                                                           |  |

③ サブメールアドレス宛てにパスワード再発行 URL 通知メールが送付されます。 メールは件名「【アカウント管理】パスワード再発行 URL 通知」で送信されます。 記載されている URL をクリックします。

※URL 発行から 10 分以内にパスワードを変更する必要があります。

横浜 太郎 様

バスワード再発行URLが発行されました。 10分以内に以下のURLへアクセスし、バスワードを変更してください。

https://ycuinfosv.yokohama-cu.ac.jp/password-reissue /67adc04bf4a52bce40cd47df5b69412cfab3583e48d7141fbbd951c4a7baff17

※本メールにお心当たりのない場合は、メールを破棄して頂けますよう、よろしくお願いいたします。

④ 変更画面が表示されます。必要事項を入力して「パスワード変更」ボタンをクリックします。

| YCUアカウント管理システム<br>パスワード再発行:変更画面 |                 |  |
|---------------------------------|-----------------|--|
| 確認のためユーザIDを                     | う。<br>入力してください。 |  |
| ユーザID                           | testuser01      |  |
| 新しいパスワード                        |                 |  |
| パスワード再入力                        |                 |  |
| パスワード変更                         |                 |  |

## 【入力項目説明】

| 項目       | 必須 | 説明                           |
|----------|----|------------------------------|
| ューザ ID   | 0  | ユーザ ID を入力                   |
| 新しいパスワード | 0  | 新しいパスワードを入力                  |
|          |    | ※過去 90 日以内に使用したパスワードへの変更は不可  |
|          |    | <パスワード設定ルール>                 |
|          |    | ・12 文字から 16 文字まで             |
|          |    | ・半角英大文字、半角英小文字、半角数字が全て含まれている |
|          |    | ・記号は以下4つのみ使用可能               |
|          |    | - アットマーク(@)                  |
|          |    | - ハイフン(-)                    |
|          |    | - アンダースコア(_)                 |

|          |   | - ピリオド()             |
|----------|---|----------------------|
|          |   | ・空白を含む文字列は使用不可       |
| パスワード再入力 | 0 | 「新しいパスワード」に入力した値を再入力 |

## ⑤ パスワードが変更され、完了メッセージが表示されます。

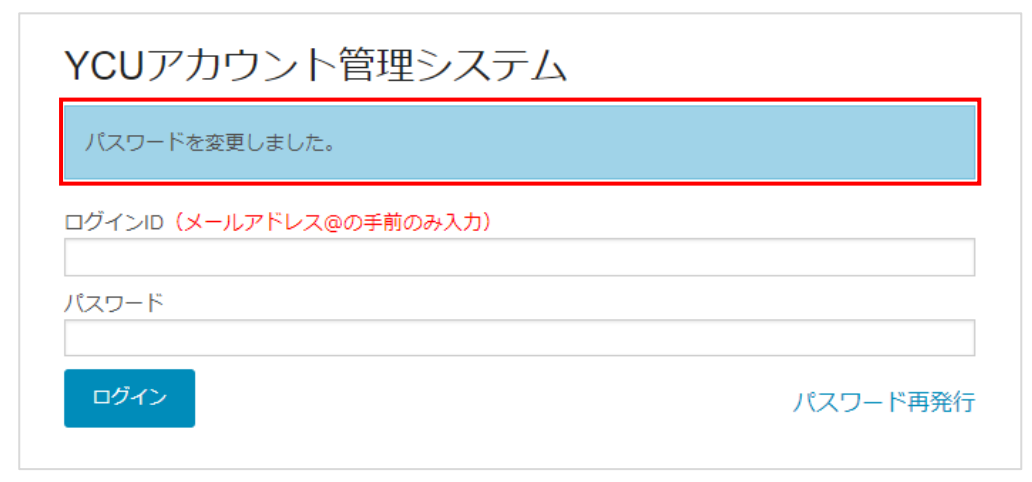